## Matière : Applications Mobiles

## TP 06 (Explicit/Implicit intent, Toast, Activity Cycle, Menu Option/Alertdialog)

## Exercice 1

Ajoute les trois images du bas dans l'interface *layout\_first\_Page* du TP5 (Figure1).

- **1.** Appel : Permet de faire un appel téléphonique.
- 2. Logo Facebook : Ouvre la page du guide sur Facebook.
- 3. Mail : Permet d'envoyer un courriel électronique.

Un message doit être affiché chaque fois qu'on clique sur une icône.

## Exercice 2

- 1. Dans le dossier res créez un sous dossier Menu (Figure 2).
- 2. Créez un fichier menu\_option dans le dossier Menu
- 3. Dans le fichier Kotlin de layout\_first\_Page écrivez le code Kotlin q
- 4. Ajoutez une alerte dialogue dans Sortir.

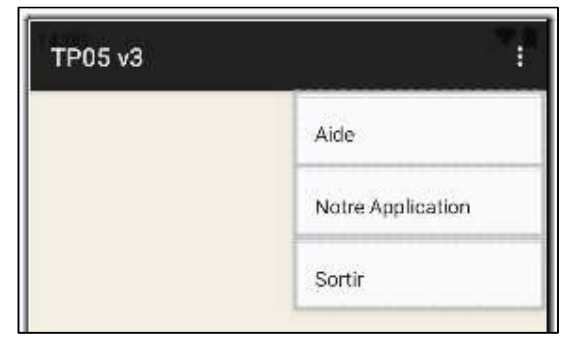

Figure 2

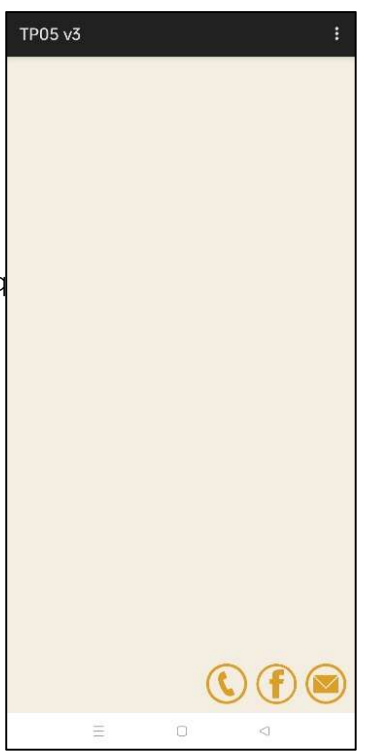

Figure 1

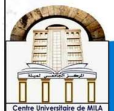